## Корректировка размещенной в ЕИС позиции Плана закупки товаров, работ, услуг

Для корректировки размещенной в ЕИС позиции Плана закупки товаров, работ, услуг (далее – План закупки ТРУ) пользователь в папке «Планирование закупок» > «План закупки ТРУ» > «Формирование позиции плана закупки ТРУ» в фильтре «Размещен в ЕИС» в открывшемся фильтре выбирает необходимую позицию Плана закупки ТРУ и нажимает [Сформировать изменение позиции] (*Рисунок 1*).

| Навигатор                                                                                                    | Пози | ция план | а закупки - Размец | цен в ЕИС                                |                                |
|----------------------------------------------------------------------------------------------------|------|----------|--------------------|------------------------------------------|--------------------------------|
| АРМ Заказчика                                                                                                    |      | 🖹 🗹 🛛    | ) 🖻 🗙 🗟 🖨          | Ø • 🛍 • 📸                                | + 🛃 🗹 + 🤸                      |
| Гиповое положение о закупке                                                                                        |      |          |                    |                                          |                                |
| Положение о закупке                                                                                                | Бь   | стрый по | иск                |                                          | Тоиск Сбро                     |
| <ul> <li>Планирование закупок</li> <li>План закупки ТРУ</li> <li>Формирование позиции плана закупки ТРУ</li> </ul> |      | •        | Дата<br>создания   | Дата (период)<br>размещения<br>извещения | Срок<br>исполнения<br>договора |
| 🔂 В работе                                                                                                    | 1    |          | 01.12.2019         | 12.2019                                  | 06.2020                        |
| 🔂 На доработке                                                                                                    | 2    |          | 01.12.2019         | 12.2019                                  | 12.2020                        |
| Погласовано Размещен в ЕИС                                                                                         | 3    |          | 01.12.2019         | 12.2019                                  | 12.2020                        |
| Структурированный вид плана закупки ТРУ                                                                            | 4    |          | 01.12.2019         | 12.2019                                  | 12.2020                        |

Рисунок 1. Формирование изменения позиции Плана закупки ТРУ

В открывшейся электронной форме документа «Позиция плана закупки» поля «Тип сведений», «Номер изменения» и «Дата изменения» устанавливаются КИС автоматически.

Далее пользователь вносит необходимые изменения в соответствующие поля согласно пункту 3 Типового положения о закупке товаров, работ, услуг и собственного Положения о закупке товаров, работ, услуг (*Рисунок 2*).

| 🔒 🖉 🕶 🕕 💷 🦻                                                                                |                                      |                            |                                 |                                      |                        |                                   |                          |
|--------------------------------------------------------------------------------------------|--------------------------------------|----------------------------|---------------------------------|--------------------------------------|------------------------|-----------------------------------|--------------------------|
| Дата создания                                                                              | Дата (период)<br>размещения извещени | Дата размещения<br>позиции | Срок исп<br>договора            | олнения<br>1                         | Номер позиции          | Год план                          | а закупки                |
| 01.01.2020                                                                                 | 01.2020                              |                            | 12.2020                         |                                      | 34                     | 2020                              | ~                        |
| Сведения о Н(М)ЦД                                                                          | Валюта                               | Курс валюты                | Дата, на к<br>установле         | оторую<br>н курс валюты              | Наименование           | заказчика                         |                          |
| 599 983,85                                                                                 | Российский рубль                     | 0                          | ,00                             | <b>•</b>                             | ОГАУЗ "СТОМАТ          | ОЛОГИЧЕСКАЯ П                     | ОЛИКЛИНИКА № 1"          |
| Предмет договора                                                                           | •                                    |                            |                                 |                                      |                        |                                   |                          |
| Поставка канцелярских                                                                      | товаров                              |                            |                                 |                                      |                        |                                   |                          |
| Способ закупки                                                                             |                                      | Спосо                      | об указания ре<br>лнения работ, | гиона поставки<br>оказания услуг     | товаров, Регис<br>выпо | он поставки тог<br>олнения работ, | заров,<br>оказания услуг |
| Закупка у единственно                                                                      | го поставщика (ј 🛛 🖉 🗛               | орме Един                  | ый для всех това                | ров, работ, услу                     | г 💙 Томск              | кая область                       |                          |
| Тип сведений                                                                               | Номер изменения                      | Дата изменения             |                                 |                                      |                        |                                   |                          |
| Измененные                                                                                 | 1                                    | 22.06.2020                 |                                 |                                      |                        |                                   |                          |
| Нет У                                                                                      | астниками закупки могут (            | быть только субъекть       | малого и средн                  | его предпринима                      | тельства               |                                   |                          |
|                                                                                            |                                      |                            |                                 |                                      |                        |                                   |                          |
| × 3a                                                                                       | акупка запланирована на т            | третий или последую.       | цие годы реализ                 | ации плана заку                      | пки                    |                                   |                          |
| Товары\работы\услу                                                                         | ги Информация об объемах             | оплаты Дополнитель         | ная информация                  | Основания коррек                     | тировки плана заку     | пки                               |                          |
| Минимально необходимые требования                                                          |                                      |                            |                                 |                                      |                        |                                   |                          |
|                                                                                            |                                      |                            |                                 |                                      |                        |                                   |                          |
|                                                                                            |                                      |                            |                                 |                                      |                        |                                   |                          |
|                                                                                            |                                      |                            |                                 |                                      |                        |                                   |                          |
| Невозножно определить количество товара, объем подлежащих выполнению работ, оказанию услуг |                                      |                            |                                 |                                      |                        |                                   |                          |
| - 문 과 · · · · · · · · · · · · · · · · · ·                                                  |                                      |                            |                                 |                                      |                        |                                   |                          |
|                                                                                            | Дополнитель Нек<br>информация кол    | во Единица<br>ре измерения | Код по ОКПД2                    | Сведения о<br>количестве<br>(объеме) | Наименование<br>ОКПД2  | Код по ОКВЭД2                     | Регион<br>поставки       |
| 1 🗌 1                                                                                      | [                                    |                            | 22.29.25.000                    | 0,00                                 | Принадлежн             | 22.29                             |                          |

Рисунок 2. Корректировка электронной формы документа «Позиция плана закупки»

Во кладке «Основания корректировки плана закупки» пользователь выбирает соответствующий случай корректировки Плана закупки ТРУ (*Рисунок 3*).

| Товары\работы\услуги                                                                                              | Информация об объемах оплаты                                                                                                    | Дополнительная информация                                                                              | Основания корректировки плана закупки |  |
|----------------------------------------------------------------------------------------------------|----------------------------------------------------------------------------------------------------|----------------------------------------------------------------------------------------------------|---------------------------------------|--|
| Изменения потребнос<br>осуществления закуп                                                                        | ти в товарах, работах, услугах, срон<br>ки и срока исполнения договора;                                                                         | ков их приобретения, способа                                                                           |                                       |  |
| <ul> <li>Изменения более чем<br/>услуг, выявленного в<br/>вследствие чего нево<br/>денежных средств, п</li> </ul> | на 10 процентов стоимости планируе<br>в результате подготовки к процедур<br>озможно осуществление закупки в со<br>редусмотренным планом закупки | мых к приобретению товаров, раб<br>е проведения конкретной закупки,<br>ответствии с планируемым объемо | оот,<br>,<br>м                        |  |
| Изменение в иных слу                                                                                              | учаях, установленных положением о                                                                                                    | закупке заказчика.                                                                                     |                                       |  |
| Обоснование внесения изменений                                                                                    |                                                                                                    |                                                                                                    |                                       |  |
|                                                                                                    |                                                                                                    |                                                                                                    |                                       |  |
|                                                                                                    |                                                                                                    |                                                                                                    |                                       |  |
| Причина аннулировани                                                                                              | 19                                                                                                    |                                                                                                    |                                       |  |
|                                                                                                    |                                                                                                    |                                                                                                    |                                       |  |

Рисунок 3. Выбор случая корректировки позиции Плана закупки ТРУ в соответствии с подпунктами 1, 2 пункта 3 Типового положения о закупке товаров, работ, услуг

Поле «Обоснование внесения изменений» заполняется при выборе случая корректировки Плана закупки ТРУ «Изменение в иных случаях, установленных положением о закупке заказчика» (Рисунок 4).

| Товары\работы\услуги                                                                                                    | Информация об объемах оплаты                                                                                                    | Дополнительная информация | Основания корректировки плана закупки |  |  |  |
|----------------------------------------------------------------------------------------------------|----------------------------------------------------------------------------------------------------|---------------------------|---------------------------------------|--|--|--|
| Изменения потребности в товарах, работах, услугах, сроков их приобретения, способа осуществления закупки и срока исполнения договора; |                                                                                                    |                           |                                       |  |  |  |
| Изменения более чем н<br>услуг, выявленного в<br>вследствие чего нево:<br>денежных средств, пр                                        | Изменения более чем на 10 процентов стоимости планируемых к приобретению товаров, работ,<br>услуг, выявленного в результате подготовки к процедуре проведения конкретной закупки,<br>вследствие чего невозможно осуществление закупки в соответствии с планируемым объемом<br>денежных средств, предусмотренным планом закупки |                           |                                       |  |  |  |
| ✓ Изменение в иных случаях, установленных положением о закупке заказчика.                                                             |                                                                                                    |                           |                                       |  |  |  |
| Обоснование внесения изменений                                                                                                    |                                                                                                    |                           |                                       |  |  |  |
| в связи со случаем, пр                                                                                                    | в связи со случаем, предусмотренным пунктом 4 положения о закупке товаров, работ, услуг                                                                                                    |                           |                                       |  |  |  |
|                                                                                                    |                                                                                                    |                           |                                       |  |  |  |

Рисунок 4. Выбор случая корректировки позиции Плана закупки ТРУ в случае установления дополнительного случая корректировки Плана закупки ТРУ, в соответствии со сноской 2 Типового положения о закупке товаров, работ, услуг

В случае, если в Положении о закупке товаров, работ, услуг заказчика предусмотрен такой случай корректировки Плана закупки ТРУ. как аннулирование (отмена) позиции Плана закупки ТРУ, пользователь в открывшейся электронной форме документа «Позиция плана закупки» BO кладке «Основания корректировки плана закупки» выбирает «Изменение в иных случаях, установленных положением о закупке заказчика», заполняет поле «Обоснование внесения изменений» и указывает причины аннулирования (Рисунок 5,6).

В соответствии с требованиями функционала ЕИС позицию Плана закупки ТРУ невозможно аннулировать без указания причин, предусмотренных

функционалом ЕИС. Аннулированная (отмененная) позиция исключается из расчета годовых стоимостных показателей Плана закупки ТРУ.

| Товары\работы\услуги                                                                                      | Информация об объемах оплаты                                                                                                    | Дополнительная информация                                                                                                  | Основания корректировки плана закупки |  |
|----------------------------------------------------------------------------------------------------|----------------------------------------------------------------------------------------------------|----------------------------------------------------------------------------------------------------|---------------------------------------|--|
| Изменения потребности в<br>осуществления закупки и                                                        | з товарах, работах, услугах, срок<br>и срока исполнения договора;                                                                                                    | хов их приобретения, способа                                                                                               |                                       |  |
| Изменения более чем на з<br>услуг, выявленного в рез<br>вследствие чего невозмо<br>денежных средств, пред | 10 процентов стоимости планируе<br>зультате подготовки к процедуре<br>эжно осуществление закупки в сос<br>усмотренным планом закупки<br>ах, установленных положением о з | мых к приобретению товаров, раб<br>е проведения конкретной закупки<br>ответствии с планируемым объемо<br>закупке заказчика | бот,<br>,<br>м                        |  |
| Обоснование внесения из                                                                                   | Обоснование внесения изменений                                                                                                    |                                                                                                    |                                       |  |
|                                                                                                    |                                                                                                    |                                                                                                    |                                       |  |
| Причина аннулирования                                                                                     | 1                                                                                                    |                                                                                                    |                                       |  |
| Торги не состоялись                                                                                       |                                                                                                    |                                                                                                    |                                       |  |

Рисунок 5. Аннулирование (отмена) позиции Плана закупки ТРУ

| Причина аннулирования              |
|------------------------------------|
| Торги не состоялись                |
| Отказ от проведения закупки        |
| Признание торгов недействительными |
| Торги не состоялись                |

Рисунок 6. Причины аннулирование (отменв) позиции Плана закупки ТРУ

После заполнения всех необходимых сведений пользователь нажимает **П**[Сохранить].

Далее документ отразится в общем Плане закупок ТРУ в папке «Структурированный вид плана закупки ТРУ» в фильтре «В работе».

В папке «Планирование закупок» > «План закупки ТРУ» > «Структурированный вид плана закупки ТРУ» в фильтре «В работе» пользователь в открывшемся списке выбирает строку и нажимает [Редактировать] (Рисунок 7).

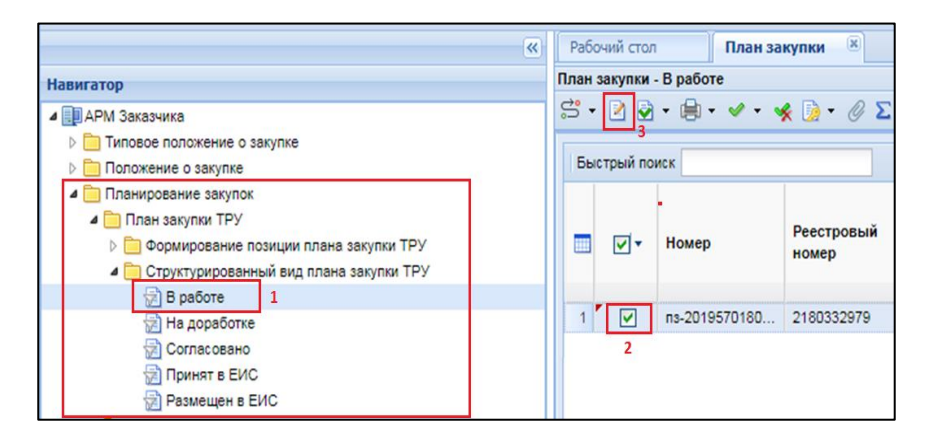

Рисунок 7. Отправка скорректированной позиции Плана закупки ТРУ в ЕИС

В открывшейся электронной форме документа «План закупки» пользователь заполняет поле «Дата утверждения» (*Рисунок 8*).

| 😂 • 🔒 🖉 • 🍺 • 🛈                                | ) 🜗 💡                           |                          |                  |                       |                  |
|------------------------------------------------|---------------------------------|--------------------------|------------------|-----------------------|------------------|
| Номер                                          | Дата создания                   | Тип сведений             | Дата утверждения | Дата размещения в ЕИС | Реестровый номер |
| пз-202057017000450                             | 28.03.2020                      | ~                        |                  |                       | 2190405567       |
| Совокупный годовой об<br>планируемых закупок Т | бъем<br>ГРУ <b>Год плана за</b> | купки Заказчик           |                  |                       |                  |
| 79 800 9                                       | 64,63 2020                      | • ОГАУЗ "ПОЛИКЛИ         | НИКА №10"        |                       |                  |
| Дата начала<br>01.01.2020                      | Дата окончания<br>31.12.2020    | Наименование плана закуг | ки               |                       |                  |
| Позиции Плана закупки                          | и Контактное лицо Пр            | ичина изменения          |                  |                       |                  |

Рисунок 8. Документ «План закупки»

Далее пользователь нажимает *[Прикрепленные файлы]*, нажимает *[Добавить]*, прикрепляет документ, содержащий перечень внесенных изменений в План закупки ТРУ в соответствии с требованиями пунктов 5 и 18 постановления Правительства Российской Федерации от 10.09.2012 № 908 «Об утверждении Положения о размещении в единой информационной системе информации о закупке» и нажимает **[]** [Сохранить] (*Рисунок 9*).

| <b>.</b>                                                    |               |
|-------------------------------------------------------------|---------------|
| Файл:                                                       | Выберите файл |
| Комментарий:                                                |               |
| Тип файла:                                                  |               |
| Размещение файла<br>в ЕИС:                                  |               |
| Уникальный<br>идентификатор<br>контента документа в<br>FИC: |               |
| Готово                                                      |               |

Рисунок 9. Загрузка документа, содержащего перечень внесенных изменений в План закупки ТРУ для размещения в ЕИС

Далее пользователь в списке выделяет необходимый План закупки ТРУ и нажимает **≌[Отправить по маршруту]**.

СОГЛАСОВАНИЕ СКОРРЕКТИРОВАННОГО ДОКУМЕНТА «ПЛАН ЗАКУПКИ»

В случае, если согласование документа в учреждении не предусмотрено, документ отразится в папке «Структурированный вид плана закупки ТРУ» в фильтре «Согласовано».

В случае, если в учреждении предусмотрена процедура согласования документа с другими сотрудниками учреждения, в том числе, с руководителем учреждения, инициатор закупки отправляет документ по «маршруту согласования», который настраивается по запросу в каждом учреждении индивидуально.

В случае необходимости посмотреть движение документа по «маршруту согласования», пользователь нажимает ЛКМ (левой кнопкой мыши) черный треугольник на кнопке 🖾 и выбирает кнопку [Показать на маршруте] либо [История прохождения документа по маршруту].

После прохождения процедуры согласования документ отразится в папке «Структурированный вид плана закупки ТРУ» в фильтре «Согласовано».

В случае не согласования, документ отразится в папке «Структурированный вид плана закупки ТРУ» в фильтре «На доработке».

## ОТПРАВКА ДОКУМЕНТА В ЕИС

Пользователь нажимает [**Отправить** документ в ЕИС] (*Рисунок 10*) для размещения документа в ЕИС.

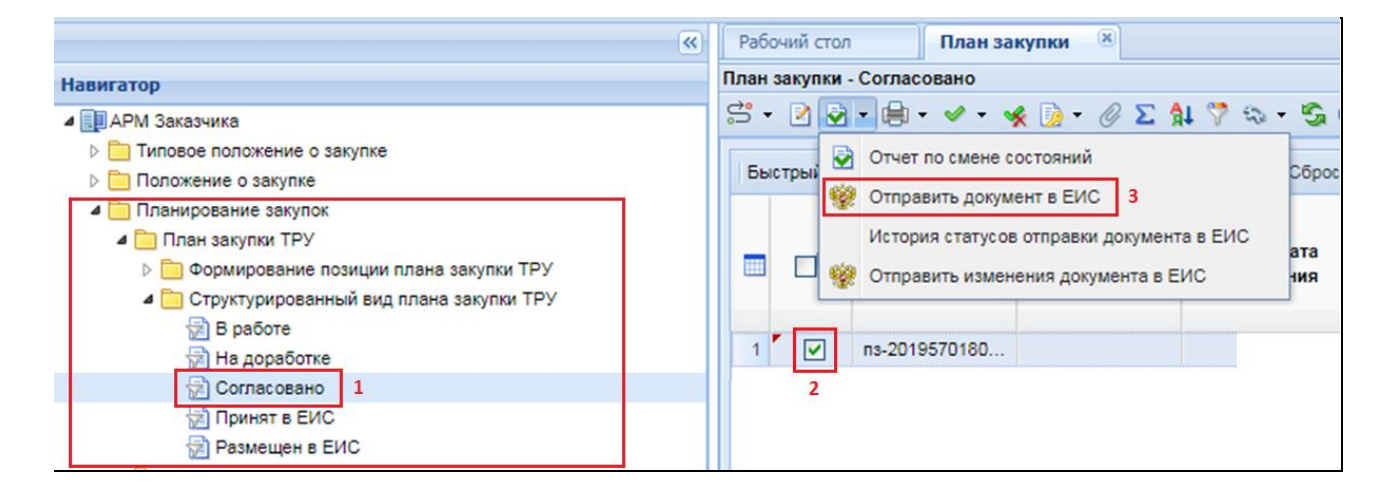

Рисунок 10. Отправка скорректированной позиции Плана закупки ТРУ в ЕИС

После отправки документ отразится в папке «Структурированный вид плана закупки ТРУ» в фильтре «Принят в ЕИС» с аналитическим признаком «Принят в ЕИС».

В случае ошибки принятия документов при отправке в ЕИС у документов в КИС будет установлен аналитический признак «Ошибка при отправке документа в ЕИС» и документ останется в фильтре «Согласовано». Причину возникновения ошибки можно посмотреть выделив документ и нажав кнопку [История статусов отправки документа в ЕИС] (*Рисунок 11*).

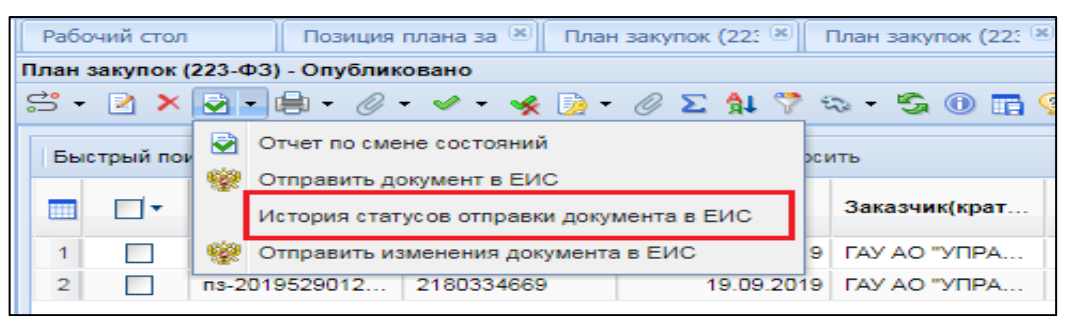

Рисунок 11. Кнопка «История статусов отправки документа в ЕИС»

Для исправления ошибки пользователь выделяет документ и нажав [Отправить по маршруту] отправляет на доработку. Документ отразится в фильтре «На доработке» и буден доступен для редактирования.

После загрузки документов пользователь в личном кабинете ЕИС по 223-ФЗ размещает документы в ЕИС.

ЕИС форме сообщения В на выводится заголовок «Фиксация поступления электронного документа и размещение информации в Единой информационной системе в сфере закупок является юридически значимым действием, влекущим ответственность за подписанную электронной подписью информацию!» И отображается кнопка «Зафиксировать поступление электронного документа и разместить».

Далее пользователь нажимает кнопку «Зафиксировать поступление электронного документа, подписать и разместить».

После размещения документа и подписания электронной подписью в ЕИС, документ отразится в папке «Структурированный вид плана закупки ТРУ» в фильтре «Размещено в ЕИС» с аналитическим признаком «Опубликовано» с указанием реестрового номера и даты размещения в ЕИС.

Размещенные документы в ЕИС и находящиеся в фильтрах «Размещено в ЕИС» и «Принят в ЕИС» не доступны для редактирования.